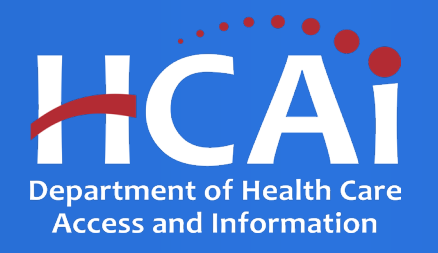

# Golden State Social Opportunities Program (GSSOP) Technical Assistance Guide

Department of Health Care Access and Information

April 2024

### **Background and Mission**

The Department of Health Care Access and Information (HCAI) administers and supports health workforce programs that expand the quality and diversity of health professionals. One avenue in which HCAI provides support is through financial aid, such as scholarships and grants to those seeking training and education in the healthcare workforce.

The Golden State Social Opportunities Program (GSSOP) aims to increase the number of trained licensed behavioral health professionals providing direct care in California-based nonprofit organizations. In exchange for a 24-month service obligation practicing and providing direct care in a community-based organization, eligible applicants may receive up to \$25,000 per year, for a total of up to \$50,000.

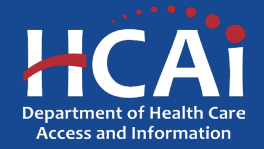

#### **Application Release Dates**

Informational Webinar: April 16, 2024

**Application release: April 9, 2024** 

Application deadline: May 24, 2024

Applications open and close at 3:00 pm

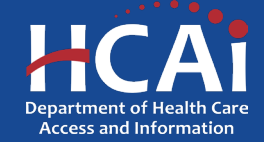

## **Before You Apply**

- Applicants must agree to the terms and conditions before receiving funds.
- HCAI will not make changes to the terms and conditions specified in the Grant Agreement.
- Funds shall not supplant existing state or local funds.
- You will need your **Cost of Attendance**. This must be obtained by your school's website or school's financial aid office. This is for one year including but not limited to tuition, books, fees, supplies, clinical cost, room and board. You will be required to upload a cost of attendance document at the end of this application. Screenshots will NOT be accepted.
- If you work for a Community Based Organization (CBO), you will need to provide an Employment Verification Form. A link will be provided within the body of the GSSOP application.
- If you work or volunteer for the State of California, you will need to provide a Conflict-of-Interest Letter, a template is available at the end of the GSSOP Application.

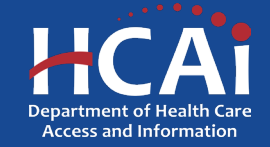

### **Available Funding**

- Total GSSOP Funding Available \$3,500,000.00
- The maximum award amount is up to \$25,000 per year, or a total award amount of up to \$50,000

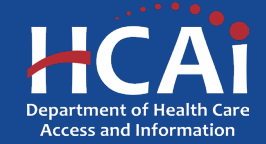

#### **Information to Gather**

- Name and address of the college or university you are (or will be) attending to complete the Scholarship Program Verification (SPV) Form.
- A quote for the cost of attendance from your college or university for the academic year, to complete the Cost of Attendance Form.
- If you have worked for the State of California, a California college, or a California university, please write a brief 2-3 sentence statement about your service. In the statement, you must include the name of the place you worked and the exact dates of your employment. You must also include a declaration statement explaining if you have a conflict of interest (or not) with the State of California. You will need to upload this document as a "Conflict of Interest Letter".
- If you have previously worked for a Community Based Organization, you will need the name and address of that place when you are asked for it within the application.
- You must provide the name you use on your legal, government issued documents, to receive a timely payment.

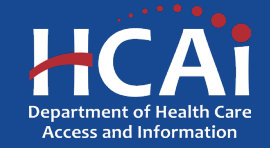

### **Helpful Resources**

- <u>https://hcai.ca.gov/workforce/financial-assistance/scholarships/gssop/</u>
- <u>GSSOP-Grant-Guide-FY-2024-25</u>
- 2024 GSSOP Application

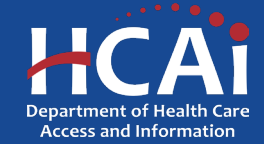

### **Creating an Account**

| Otion                                                    | Newsroom                                                             | Public Meetings About HCAI Subscribe                 | Careers SIGN IN        | Create Account  |
|----------------------------------------------------------|----------------------------------------------------------------------|------------------------------------------------------|------------------------|-----------------|
| HCAi                                                     |                                                                      | Search                                               |                        | Q               |
| Building Safety & Finance                                | Loan Repayments, Scholarships & Grant                                | ts Healthcare Workforce                              | Data & Reports         | Facility Finder |
| and the second                                           |                                                                      |                                                      |                        |                 |
| Sign in Create Ac                                        | Redeem invitation                                                    |                                                      |                        |                 |
| Password must be at least 8 ch<br>Register for a new loc | haracters long and include at least one upper and low<br>cal account | vercase letter, a number (0-9), and a special charac | cter (such as !@#\$%). |                 |
|                                                          |                                                                      |                                                      |                        |                 |
| * Email                                                  |                                                                      |                                                      |                        |                 |
| * Password                                               |                                                                      |                                                      |                        |                 |
|                                                          | р.<br>Г.                                                             |                                                      |                        |                 |
| * Confirm password                                       |                                                                      |                                                      |                        |                 |
|                                                          | PW52yDS                                                              |                                                      |                        |                 |
|                                                          | Generate a new image<br>Play the audio code                          |                                                      |                        |                 |
|                                                          |                                                                      |                                                      |                        |                 |
|                                                          | Enter the code from the image                                        |                                                      |                        |                 |
|                                                          | Create Account                                                       |                                                      |                        |                 |

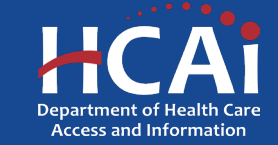

## **Setting up Your Profile**

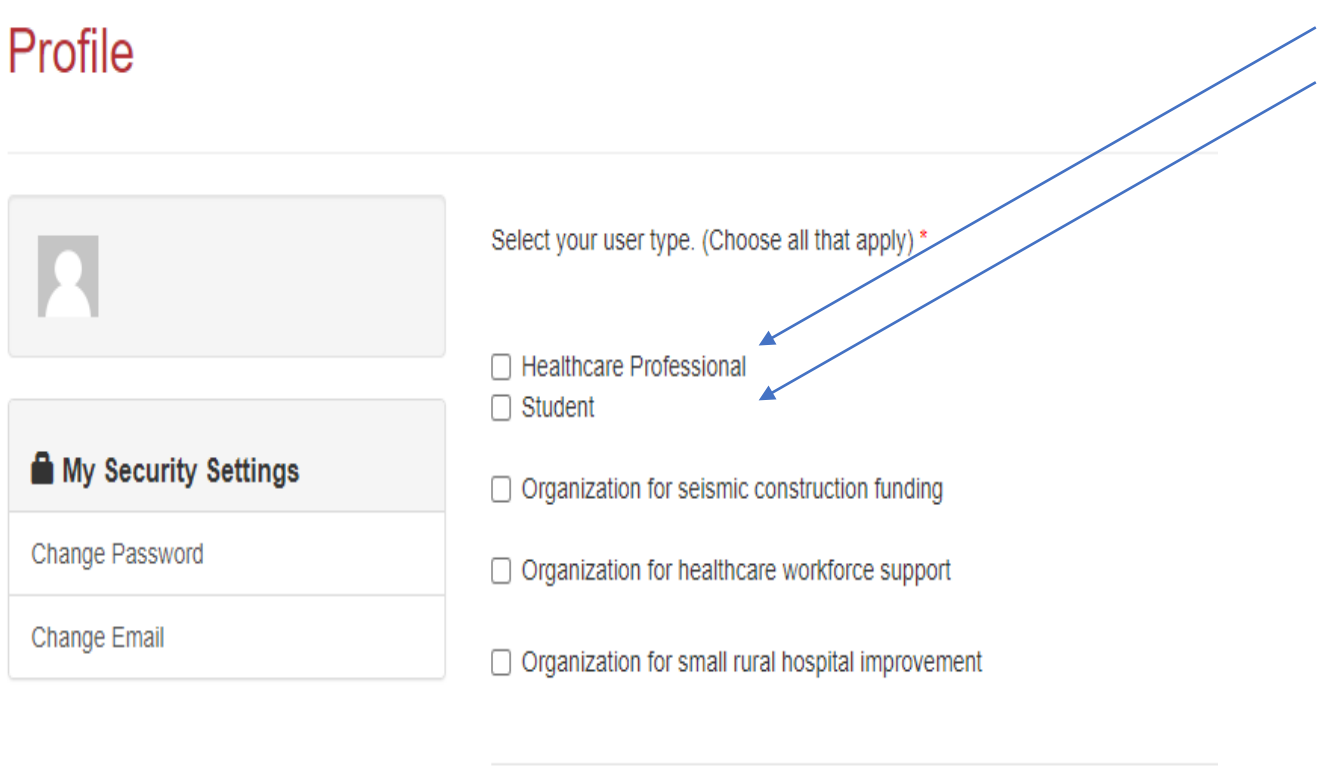

 Depending on your circumstance, check either "Healthcare Professional" or "Student", or both (if appropriate). After checking that box, you will immediately be presented with additional options.

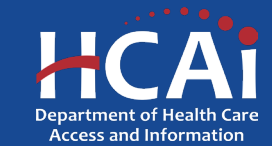

Submit

## **Completing Your Profile**

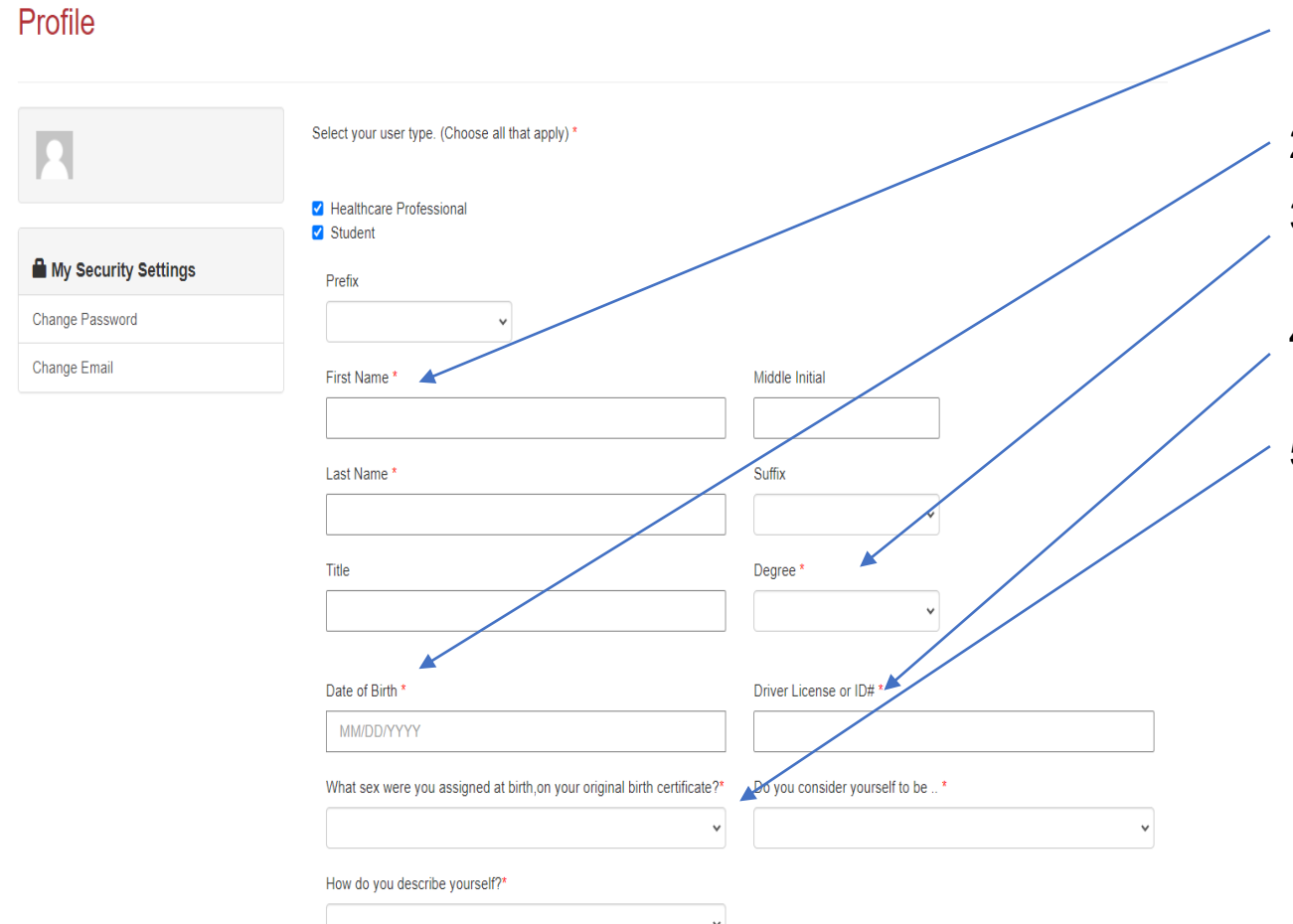

- 1. Please provide your name as it appears on your government issued documents
- 2. Please provide your date of birth
- 3. Please provide the most current degree you have received, or N/A if not listed in the drop-down menu
- 4. Please provide your Driver's License or State issued ID
- 5. Please answer these gender questions

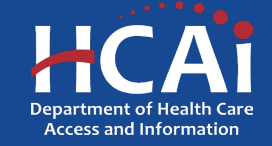

#### **Completing Your Profile (continued)**

| Are you Hispanic, Latino/a, or of Spanish Origin?*                                          |
|---------------------------------------------------------------------------------------------|
| <ul> <li>Yes: Mexican, Mexican American, or Chicano/a</li> <li>Yes: Puerto Rican</li> </ul> |
| □ Yes: Cuban2                                                                               |
| Yes: Another Hispanic. Latino/a, or Spanish origin (Please specify)                         |
| Other Hispanic, Latino/a, or Spanish Origin                                                 |
|                                                                                             |
| Decline to state                                                                            |
| Race*                                                                                       |
| American Indian, Native American, or Alaska Native                                          |
| Asian, Asian Indian                                                                         |
| Asian, Chinese                                                                              |
| Asian, Cambodian                                                                            |
| Asian, Filipino                                                                             |
| Asian, Indonesian                                                                           |
| Asian, Japanese                                                                             |
| Asian, Korean                                                                               |
| Asian, Laotian                                                                              |
| Asian, Singaporean                                                                          |
| Asian, Thai                                                                                 |
| Asian, Vietnamese                                                                           |
| Asian, Other Asian (Please specify)                                                         |
| Other Asian                                                                                 |
|                                                                                             |
|                                                                                             |
| Black, African-American, or African                                                         |
| Middle Eastern                                                                              |
| Pacific Islander, Guamanian                                                                 |
| Pacific Islander, Hawaiian                                                                  |
| Pacific Islander, Samoan                                                                    |
| Pacific Islander, Other (Please specifiy)                                                   |
| Other Pacific Islander                                                                      |

White/Caucasian

Other(Please specify)

Other

- . Please answer the ethnicity question
- 2. Please answer the race question

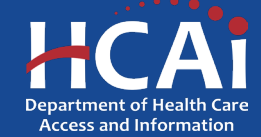

### **Completing Your Profile (continued)**

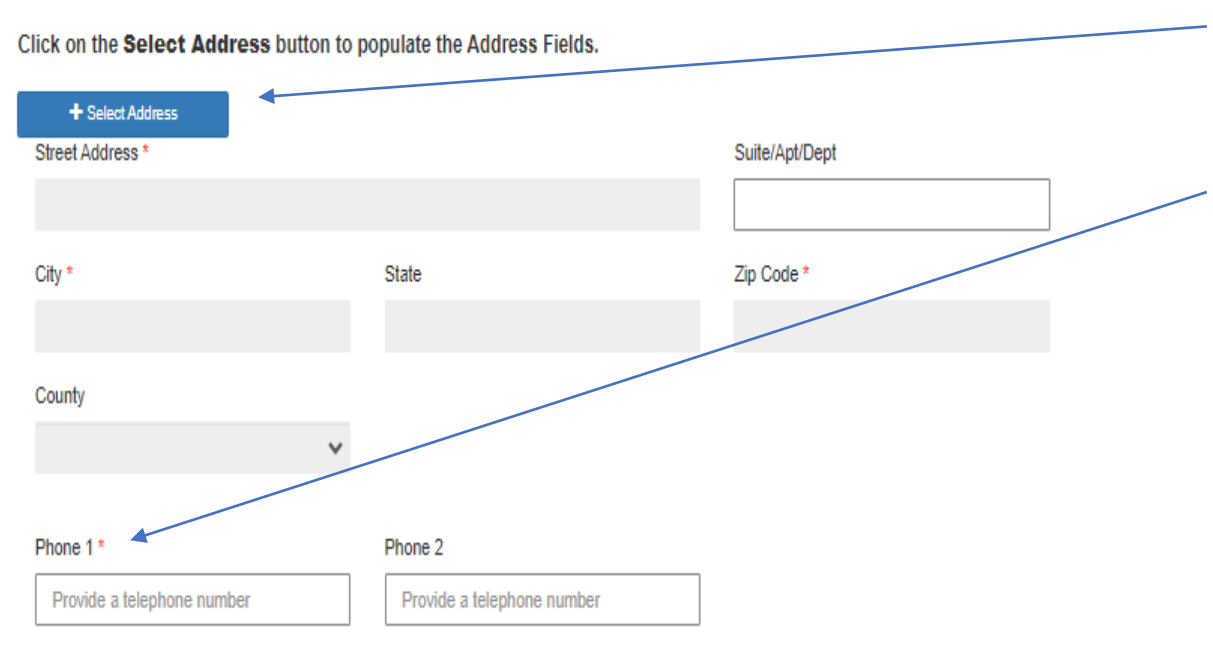

 Please provide either your current address, or the address you will be living at the time you are attending a California school.

2. Please provide a good telephone number in case we need to reach you about an application problem

#### Email \*

#### Hans.Gruber@email.com

C Receive email announcements for new funding opportunities

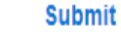

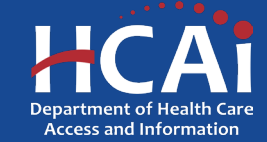

## **Apply Here**

| (Jaon                                                                           |                                                                                                    |                                                                                             |                                                                                             | Profile Sign C                                                      | ut HANS GRUBER          |
|---------------------------------------------------------------------------------|----------------------------------------------------------------------------------------------------|---------------------------------------------------------------------------------------------|---------------------------------------------------------------------------------------------|---------------------------------------------------------------------|-------------------------|
| HCAi                                                                            |                                                                                                    |                                                                                             |                                                                                             |                                                                     |                         |
| Apply Here                                                                      | WCES Applications - In Progress/Submitted                                                                                                    | PEER Applicatio                                                                             | ns - In Progress/Submitted                                                                  | Applications                                                        | - In Progress/Submitted |
|                                                                                 |                                                                                                    |                                                                                             |                                                                                             |                                                                     |                         |
| Open grant applicatio                                                           |                                                                                                    |                                                                                             |                                                                                             |                                                                     |                         |
|                                                                                 | ons matching your Profile are displayed below. To find addition                                                                                                    | nal applications, please change                                                             | e the applicable user types in your                                                         | Profile. To find-application                                        | ns already started or   |
| submitted, go to the A                                                          | ns matching your Profile are displayed below. To find additic<br>Applications In Progress/Submitted tab.                                                                         | nal applications, please chang                                                              | e the applicable user types in your                                                         | Profile. To find-application                                        | is already started or   |
| submitted, go to the A                                                          | ns matching your Profile are displayed below. To find additic<br>Applications In Progress/Submitted tab.                                                                         | nal applications, please change<br>Release Date                                             | e the applicable user types in your<br>Due Date                                             | Profile. To find-application<br>Who Can Apply                       | is already started or   |
| submitted, go to the A<br>Program<br>2024 Behavioral He                         | ns matching your Profile are displayed below. To find additio<br>Applications In Progress/Submitted tab.<br>alth Scholarship Program                                             | nal applications, please change<br>Release Date<br>0240472024 2:00 PM                       | e the applicable user types in your<br>Due Date<br>06/30/2024 5:00 PM                       | Profile. To find-application<br>Who Can Apply<br>Student            | is already started or   |
| submitted, go to the A<br>Program<br>2024 Behavioral Hei<br>2024 Golden State S | ns matching your Profile are displayed below. To find additic<br>Applications In Progress/Submitted tab.<br>alth Scholarship Program<br>Social Opportunities Scholarship Program | nal applications, please change<br>Release Date<br>02/01/2024 2:00 PM<br>02/28/2024 2:00 PM | e the applicable user types in your<br>Due Date<br>06/30/2024 5:00 PM<br>07/30/2024 5:00 PM | Profile. To find-application<br>Who Can Apply<br>Student<br>Student | is already started or   |

1. Now that you have finished your profile, you will be logged in and should see your name at the top of the page. If you do not see your name here, you will not be able to continue with your application.

2. Navigate to the "2024 Golden State Social Opportunities Program" and click the "link"

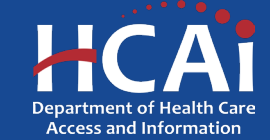

## **Apply Here (continued)**

| Chicon                                                                                                    | Prot                                                                                                    | ile Sign Out           | HANS GRUBER                                                                   |
|----------------------------------------------------------------------------------------------------|----------------------------------------------------------------------------------------------------|------------------------|-------------------------------------------------------------------------------|
| HCAi                                                                                                    | View details                                                                                                    | ×                      |                                                                               |
| Apply Here                                                                                                    | Speech and Language Pathologist<br>Therapeutic Community Counselor<br>Physics Policy:                                                                                                    | ^                      | in Progress/Submitted                                                         |
| Open grant applications mat<br>submitted, go to the Applicat<br>Program<br>2024 Behavioral Health Sc<br>2024 Golden State Social (<br>Wellness Coach Scholarsh | The California Information Practices Act of 1977 (Civil Code §1788 et sex) requires this program to provide the following notice to individuals who are asked to provide<br>personal information. The Department of Health Care Access and Information (HCAI) and the Office of Health Workforce Development (OHMO) request greated life<br>as part of this program application. The principal purposes for which the information will be used are verification of identification, the establishment enables of<br>administration.<br>Each individual has a night to access records containing their personal information that is maintained by HCAI and OLIGE. The Deputy Director, HCAI, (2020 W. EI Ca<br>Avenue, Suite 1200, Sacramento, CA, 65833, 916-326-3700) is responsible for the system of records and will upon request, inform an individual of the location of the<br>information that is categories of any persons who use the information in those records.<br><b>*VACENCINGE*</b><br><b>To ensure proper functionality in the eApp, please ensure you are using a Windows I</b><br>with either Chrome or Microsoft Edge, as Internet Explorer is no longer supported. | mation<br>gram<br>mino | already started or                                                            |
| Services<br>Submit Data<br>Loan Repayment Programs<br>Scholarships<br>Grants<br>Penalty Appeals                                                                | RELATED DOCUMENTS There are no notes to display.                                                                                                    |                        | out HCAI<br>wsroom<br>visions<br>ws & Regulations<br>iblic Meetings<br>ireers |

Scroll down to the bottom of the pop-up screen and Click on "Apply" to continue with your application.

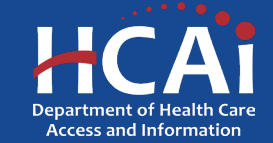

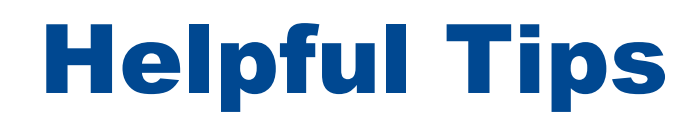

#### Asterisks \*

The red asterisks indicate which fields require a response before proceeding to the next page.

#### Tooltips <sup>(2)</sup>

Throughout the application you may see a blue circle with a question mark at the end of a question, title, or sentence. Click on these icons for additional information.

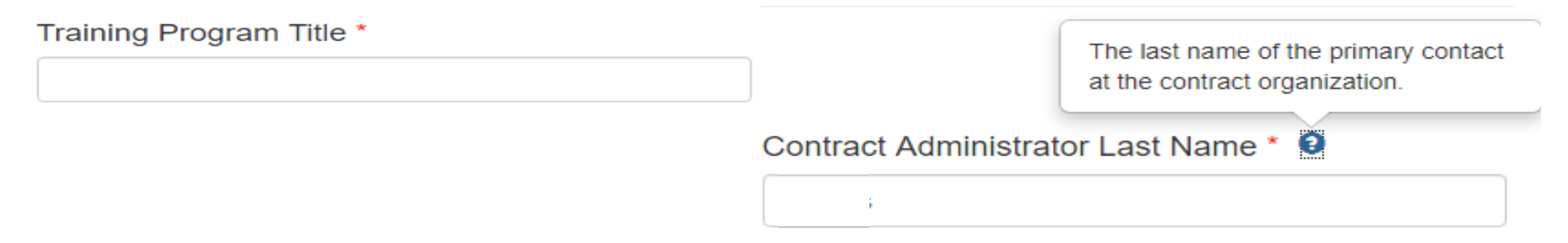

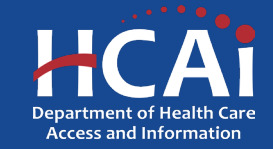

## **Helpful Tips (continued)**

#### Navigating the application

Use the "Previous" and "Save & Next" buttons found at the bottom left of each page.

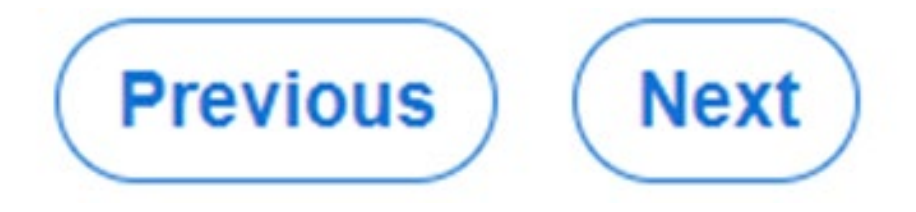

#### Saving your application

Each time you click "Save & Next" in the application your progress is saved. Navigate to the "Applications-In Progress/Submitted" page to resume your application.

#### HCAi

| Apply Here        |                     | Applications - In Pr | ogress/Submitted |             | Awards                                                      | Payments & Deli         | iverables                | Messages                |   |
|-------------------|---------------------|----------------------|------------------|-------------|-------------------------------------------------------------|-------------------------|--------------------------|-------------------------|---|
| Grant Application | Training<br>Program | Initiated By         | Program Type     | Status      | Program                                                     | Application Due<br>Date | Modification Due<br>Date | SBPCR<br>New<br>Program |   |
|                   |                     | Buck Rogers          |                  | In Progress | Peer Personnel<br>Training and<br>Placement Program<br>2023 | 03/30/2023 3:00 PM      |                          | No                      | • |

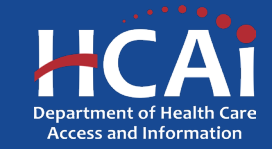

#### **Starting an Application**

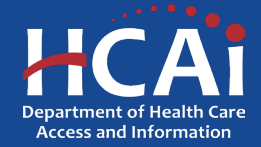

#### **General Information**

| General Information                                                                                                    |
|----------------------------------------------------------------------------------------------------|
| ur response to questions will only be used for scoring, reporting, and analysis purposes. HCAI will not share your individual responses with any third party and will entruetisclose demographic ormation collected in response to these questions in aggregate or as may be required by applicable law, including the California Public Records Act. |
| Applicant Name* O                                                                                                    |
| Zzzwonder Zzzbread                                                                                                    |
|                                                                                                    |
|                                                                                                    |
| Are you cernined or ilcensed by the Board of Hsychology of the Board of Behavioral Sciences?*                                                                                                    |
| ® NoC Yes                                                                                                    |
| Are you pursuing one of the following professions (pick one)?                                                                                                    |
| Associate or Licensed Clinical Social Worker                                                                                                    |
| Associate or Licensed Marriage and Family Therapist                                                                                                    |
| Associate or Licensed Professional Clinical Counselor                                                                                                    |
| Registered Psychological Associate or Licensed Psychologist                                                                                                    |
| O None of the Above                                                                                                    |
| Are you currently enrolled in an educational program that has at least two years of school remaining?*                                                                                                    |
| ○ No® Yes                                                                                                    |
| Are you willing to meet the required two-year service obligation by working in a germunity-based organization when you complete your education?*                                                                                                    |
| ○ No® Yes                                                                                                    |
| Upon completion of your degree, do you agree to register with the California Board of Behavioral Sciences or the California Psychology Board within 6 months of graduation and provide proof in the form of a copy of your registration confirmation?*                                                                                                |
| ○ No® Yes                                                                                                    |
|                                                                                                    |
| Do you have a recent GPA of 2.0 or higher?*                                                                                                    |
| ○ Nø® Yes                                                                                                    |
| Note that since you selected "Yes" to this question, you will be required to upload a signed and completed Scholarship Program Verification (SPV) Form certifying you have a GPA of 2.0 or                                                                                                    |

1. Please answer the following questions, many of which are eligibility questions that will help you see if this opportunity is right for you.

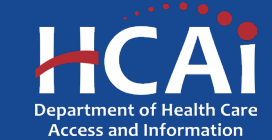

### **General Information (continued)**

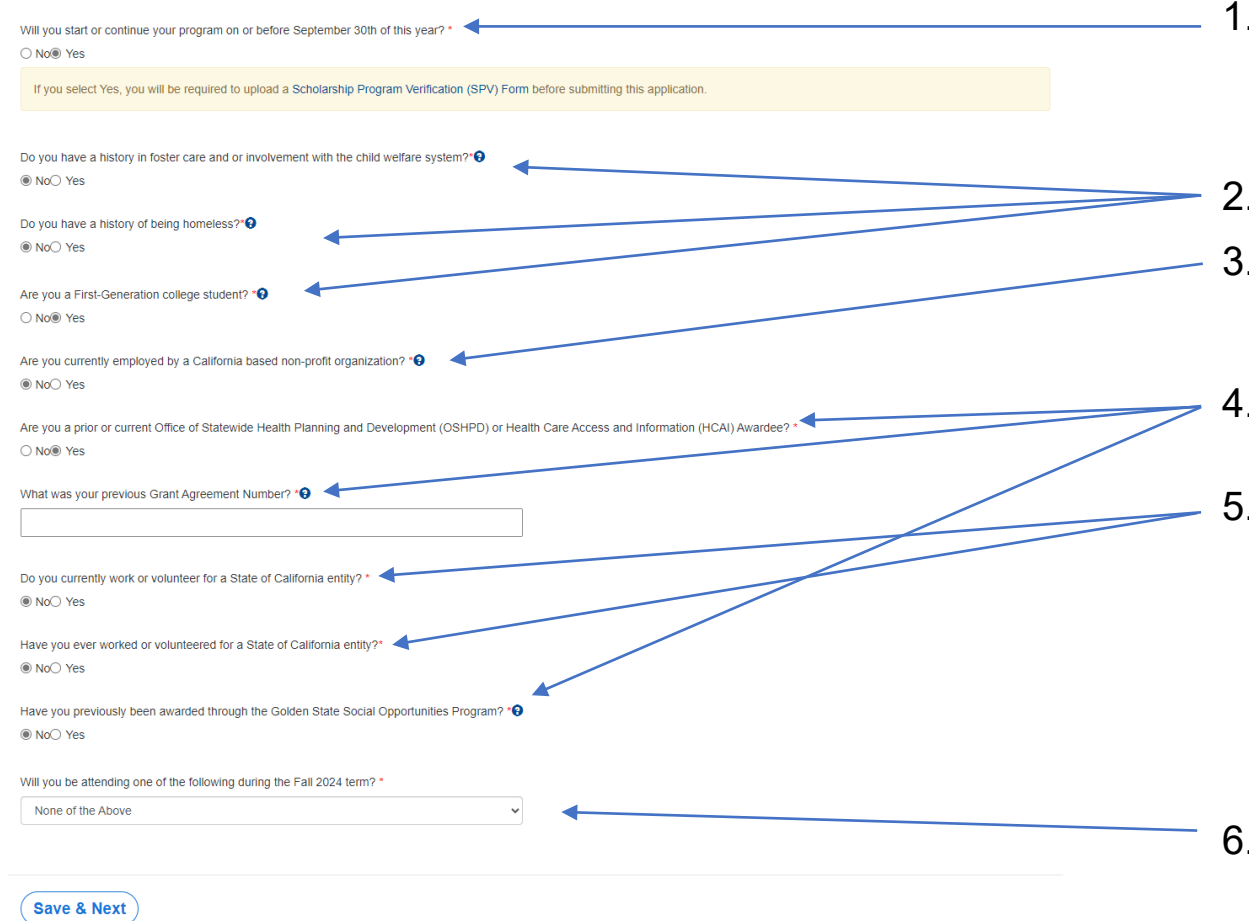

- If you answer "Yes" to the Scholarship Program Verification question, we will require this form to be completed and uploaded at the end of your application. The blue lettering is a link to the form itself.
- 2. Please answer these questions.
- If you answer 'Yes', you will be required to upload an Employment Verification Form on the Required Documents screen later in the application.
- 1. Have you received a grant from HCAI in the past, please provide your previous Grant ID number.
- 5. This question asks if you have worked for the State of California \*\*\***IMPORTANT**\*\*\* please remember that if you are working for a State University, or a State College, we recommend you write a brief explanation about your work and upload it as a Conflict-of-Interest letter at the end of the application. If the State Controller's Office determines that you have been previously paid by the State, they can delay or stop your payment.
- 6. Please identify if you will be attending a California State University (CSU), or University of California (UC), or None of the Above.

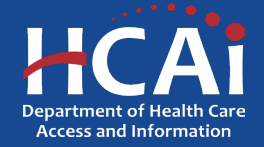

#### **Profile Information**

| ase go to your profile page to make updates to this information, as | necessary. |                                                                           |
|---------------------------------------------------------------------|------------|---------------------------------------------------------------------------|
| Date of Birth*                                                      |            | What sex were you assigned at birth, on your original birth certificate?* |
| 09/01/1990                                                          | <b></b>    | Male                                                                      |
| Driver License or ID#*                                              |            |                                                                           |
| B6005600                                                            |            |                                                                           |
| Email Address*                                                      |            |                                                                           |
| Hans.Gruber@email.com                                               |            | Are you Hispanic, Latino/a, or of Spanish Origin?*                        |
|                                                                     |            | No No                                                                     |
|                                                                     |            | Yes: Mexican, Mexican American, or Chicano/a Yes: Puerto Rican            |
| Do you consider yourself to be*                                     |            | Ves: Cuban                                                                |
| Gay or Lesbian                                                      | ~          | Yes: Another Hispanic, Latino/a, or Spanish origin (Please specify)       |
| How do you describe yourself?*                                      |            | Other Hispanic, Latino/a, or Spanish Origin                               |
| Male                                                                | ~          |                                                                           |
|                                                                     |            | Decline to state                                                          |
| ace*                                                                |            | Black, African-American, or African                                       |
| American Indian, Native American, or Alaska Native                  |            | Middle Eastern                                                            |
| Asian, Asian Indian                                                 |            | Pacific Islander, Guamanian                                               |
| Asian, Chinese                                                      |            | Pacific Islander, Hawaiian                                                |
| Asian, Cambodian                                                    |            | Pacific Islander, Sanfoan                                                 |
| Asian, Eniprio                                                      |            | Pacific Islandar, Other (Please specifiy)                                 |
| Asian, Japanese                                                     |            | Other Papino Islander                                                     |
| Asian, Korean                                                       |            |                                                                           |
| Asian, Laotian                                                      |            | White/Caucasian                                                           |
| Asian, Singaporean                                                  |            | Other(Please specify)                                                     |
| Asian, Thai                                                         |            | Other                                                                     |
| Asian, Vietnamese                                                   |            |                                                                           |
| Asian, Other Asian (Please specify)                                 |            |                                                                           |
| other Asian                                                         |            | Decline to state                                                          |
|                                                                     |            |                                                                           |
|                                                                     |            |                                                                           |

- This is a double-check to see if your profile information is correct before continuing. Please ensure that all the information is accurate.
- 2. When you are satisfied with how the information is presented choose "Save and Next" at the bottom of the page to continue.

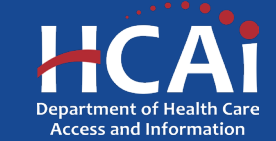

#### **Contact Information**

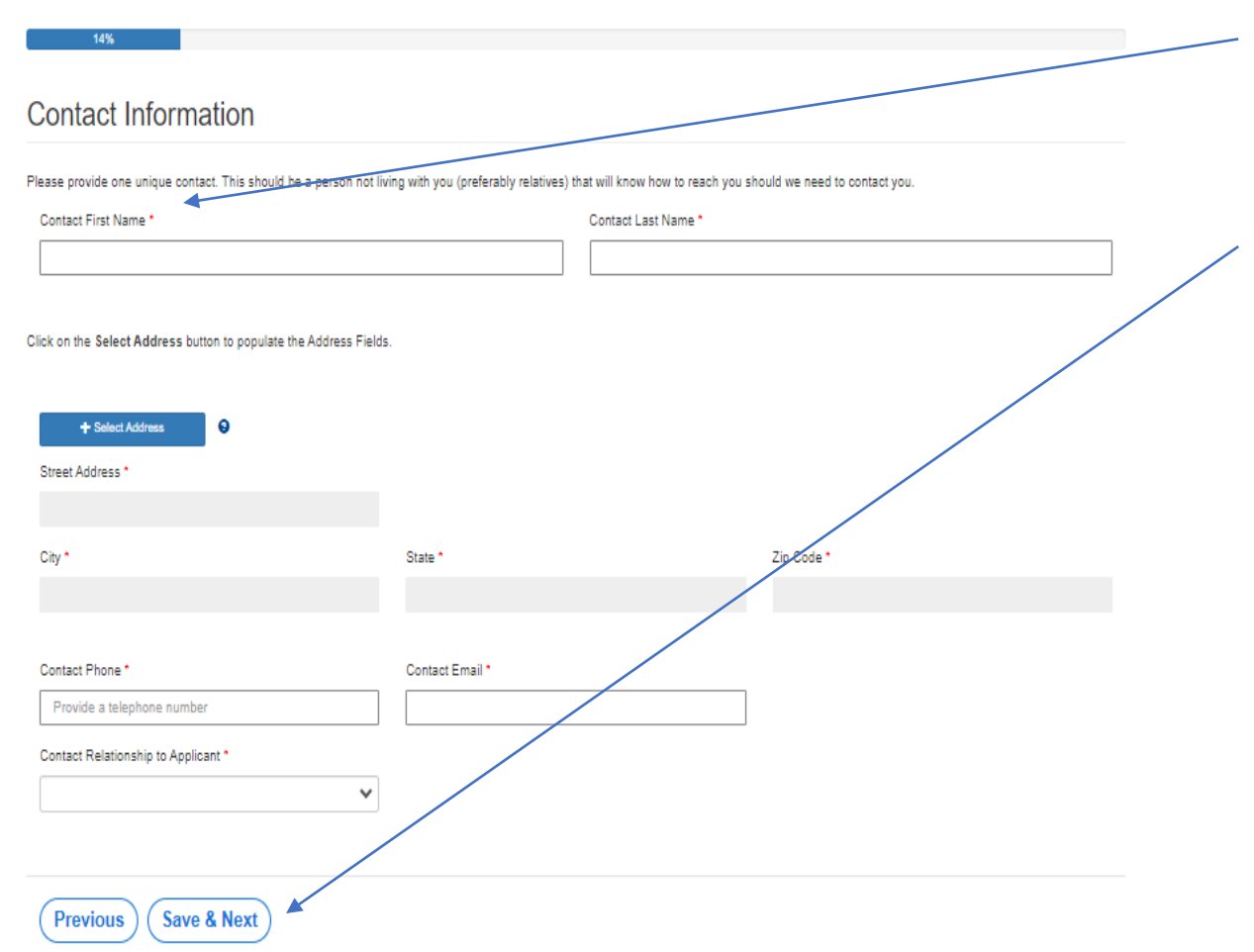

- 1. The purpose of this question is to ask for an additional point of contact. We need the name and contact information for someone who knows you, in case you move or change telephone numbers.
- 2. When you are done, select "Save and Next" at the bottom of the page to continue.

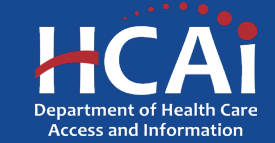

#### **Educational Information**

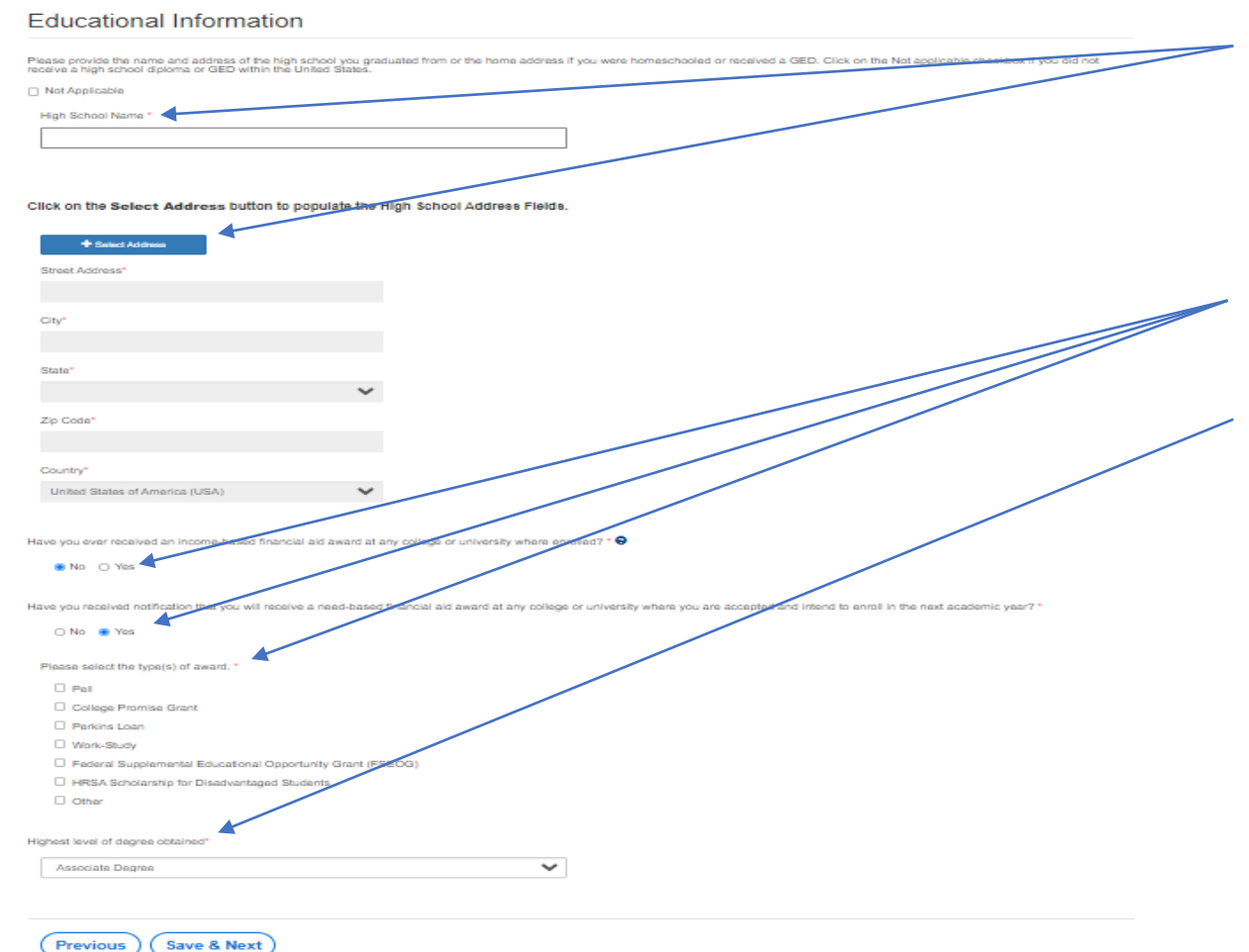

- Please tell us the name and address of where you went to High School. If you received a GED, please provide your home address at the time you received it. If you graduated from a foreign country, please also put that that address in here.
- 2. Please tell us about any income-based financial aid you might be receiving.
- 3. Please tell us the highest degree you have received so far (even if it is not related to this program).

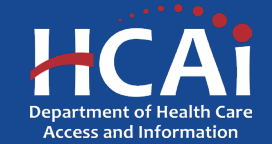

### **Professional Information**

| refercional Information                                  |                                                                                                    |
|----------------------------------------------------------|----------------------------------------------------------------------------------------------------|
| IOIESSIONALIMOITHAUOH                                    |                                                                                                    |
| you speak a language other than English, fuently/well en | ough to provide direct services to clients? If so, click on the Add a Language button and select each language one at a time. |
| Language 🕈                                               |                                                                                                    |
|                                                          |                                                                                                    |

1. If you speak any language other than English, please tell us about it by clicking this button. If you do not speak another language, you can skip this question.

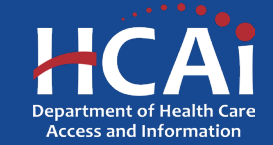

#### **Professional Information (continued)**

| C MOR                           |                                                                                                    |                                 | Proble | Sign Out | (I HANS CRUBER        |
|---------------------------------|----------------------------------------------------------------------------------------------------|---------------------------------|--------|----------|-----------------------|
| HCA                             | Add a Language                                                                                                    |                                 |        | ×        |                       |
| ICAI                            | Lancessa                                                                                                    |                                 |        |          |                       |
| Apply Here                      | Japanese                                                                                                    |                                 |        | ~        | In Progress/Submitted |
|                                 |                                                                                                    |                                 |        |          |                       |
|                                 | Contract of the second second se |                                 |        |          |                       |
| Application B                   | (Save)                                                                                                    |                                 |        |          |                       |
|                                 |                                                                                                    |                                 |        |          |                       |
|                                 |                                                                                                    |                                 |        |          |                       |
|                                 |                                                                                                    |                                 |        |          |                       |
|                                 |                                                                                                    |                                 |        |          |                       |
| Profossional                    |                                                                                                    |                                 |        |          |                       |
| Tolessional                     |                                                                                                    |                                 |        |          |                       |
| lo you speak a language of      |                                                                                                    |                                 |        |          | r at a time           |
|                                 |                                                                                                    |                                 |        |          |                       |
|                                 |                                                                                                    |                                 |        |          | Add a Language        |
| Language +                      |                                                                                                    |                                 |        |          |                       |
|                                 |                                                                                                    |                                 |        |          |                       |
|                                 |                                                                                                    |                                 |        |          | 1 million (1997)      |
|                                 |                                                                                                    |                                 |        |          |                       |
|                                 |                                                                                                    |                                 |        |          |                       |
| Vis you currently certified, is | censed, or registered with a California Certifying Organizat                                                                                                    | ion, Board, or Committee?*      |        |          |                       |
| O No 🖷 Yes                      |                                                                                                    |                                 |        |          |                       |
| California Cartifying Organ     | station, Board, or Committee*                                                                                                    |                                 |        |          |                       |
|                                 |                                                                                                    | ~                               |        |          |                       |
|                                 |                                                                                                    |                                 |        |          |                       |
| Certification, License, or F    | legistration Number*                                                                                                    |                                 |        |          |                       |
| d                               |                                                                                                    |                                 |        |          |                       |
| Date Certification, License     | , or Registration Issued"                                                                                                    |                                 |        |          |                       |
| MM/DD/YYYY                      |                                                                                                    |                                 |        |          |                       |
| lational Provider Identified    |                                                                                                    |                                 |        |          |                       |
| ] NPI not applicable            |                                                                                                    |                                 |        |          |                       |
| National Provider Identifie     | (INPI) 9                                                                                                    |                                 |        |          |                       |
|                                 |                                                                                                    |                                 |        |          |                       |
|                                 |                                                                                                    |                                 |        |          |                       |
|                                 |                                                                                                    |                                 |        |          |                       |
| Have you volunteered or wo      | fed in an underserved area or with underserved groups in                                                                                                    | the United States or overseas?" |        |          |                       |
| tave you volunteerted or wo     | ned in an underserved area or with underserved groups in                                                                                                    | the United States or overseas?" |        |          |                       |

- When you click on the "Add a Language" button, this is what you will see. Please choose the additional language from the dropdown.
- 2. Select "Save" when complete.

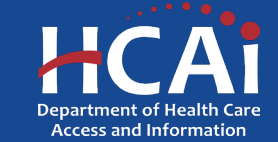

### **Professional Information (continued)**

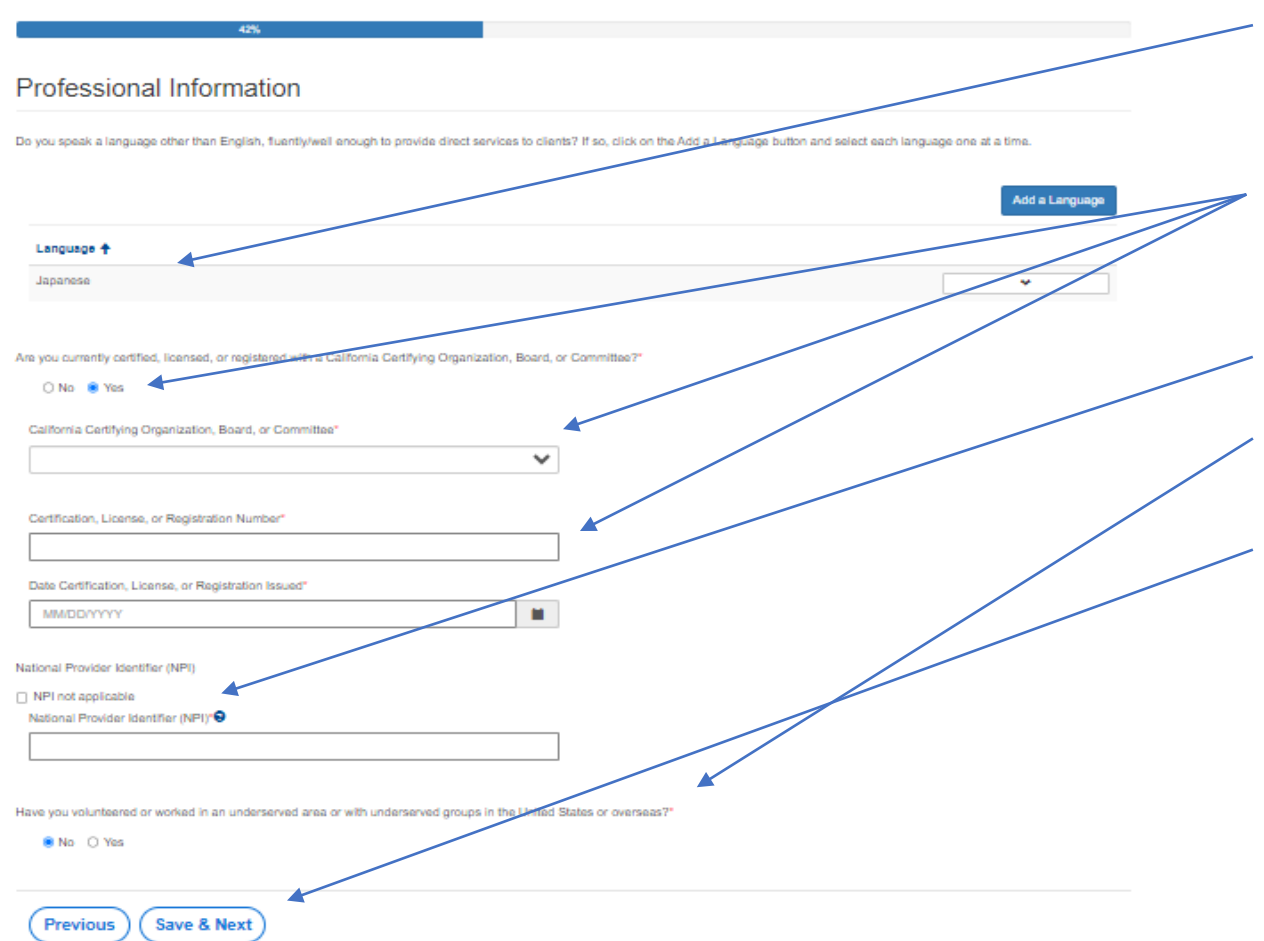

- 1. You do not have to add an additional language if you do not know another language. If you did happen to add a language this is what it will look like.
- 2. Please answer the question about a California Certifying Organization, Board, or Committee. If you have one, a few additional questions will appear.
- 3. Please provide the NPI number (if applicable).
- 4. Answer the question about volunteering or working in an underserved area or with underrepresented groups.
- 5. When you are done, select "Save and Next" at the bottom of the page to continue.

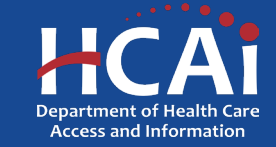

#### **Scholarship Program Verification**

| Program you have enrolled in or have been accepted to that will lead to one of the following<br>professions: *                                                                                                    |     |
|----------------------------------------------------------------------------------------------------|-----|
| ~                                                                                                    | ]   |
| e you planning to apply for more than one behavioral health scholarship opportunity<br>ehavioral Health Scholarship Program, Golden State Social Opportunity Scholarship Program<br>d ne Mielneen Coech Scholarship Rencemb? | ,   |
| O No 🔋 Yes                                                                                                    |     |
| Do you have a preference? *                                                                                                    |     |
| 🔾 No 🐞 Yes                                                                                                    |     |
| ank these programs in order of preference: 오                                                                                                    |     |
| Behavioral Health Scholarship Program *                                                                                                    |     |
| ~                                                                                                    |     |
| Golden State Social Opportunity Scholarship Program *                                                                                                    |     |
| Weilager Coath Scholarthia Broorer *                                                                                                    |     |
| Walinasa Coach Scholarship Program                                                                                                    |     |
| · · ·                                                                                                    |     |
|                                                                                                    |     |
| School or Program Name *                                                                                                    |     |
|                                                                                                    |     |
| Type of School or Program *                                                                                                    |     |
|                                                                                                    |     |
|                                                                                                    |     |
|                                                                                                    |     |
|                                                                                                    |     |
| lick on the Select Address button to populate the School Address Fields.                                                                                                    |     |
| + Select Address                                                                                                    |     |
| Street Address *                                                                                                    |     |
|                                                                                                    |     |
| City -                                                                                                    |     |
|                                                                                                    |     |
|                                                                                                    | / / |
| State *                                                                                                    |     |
| ~                                                                                                    |     |
| Zip Code *                                                                                                    |     |
|                                                                                                    |     |
|                                                                                                    |     |
| Are you currently enrolled or accepted for enrollment? *                                                                                                    |     |
| ® No ⊖ Yes                                                                                                    |     |
|                                                                                                    |     |
|                                                                                                    |     |
| pon graduating, do you plan on serving children and youth ages 0 to 257 *                                                                                                    |     |
| on graduating, do you plan on serving children and youth ages 0 to 25? *                                                                                                    |     |

- 1. Please answer the program enrollment question.
- 2. If you are currently applying for more than one HCAI scholarship, please let us know your preference. If you are eligible for more than one award, you can only have one award per year.
- 3. Please tell us more about the school or program you are attending (or will be attending).
- 4. Tell us if you plan on serving children and youth ages 0 to 25 after graduation.

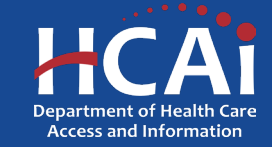

#### **Scholarship Program Verification** (continued)

Download and print out the Scholarship Program Verification (SPV) form. The form must be completed and signed by your program director or an appropriate design enter the information exactly as provided in the SPV, in the fields below. If the information does not match the SPV, your application will be co Note: We will NOT accept letters from your school in lieu of the SPV. Forms must be scann Start Date Expected Graduation/ Completion MM/DD/YYYY Grade Point Average Number of Units Currently Enrolled \* Type of Units \* Degree/Certification Sought \* S Cost of Attendance Save & Next Previous

1. Please answer these questions about your college experience.

(If your grade point average has not been established at this college, please list your most recent grade point average.)

2. Please provide your cost of attendance for the next full enrollment year. **Note:** You will be asked at the end of the application to upload a Cost of Attendance document that you <u>must</u> get from your school to support your claim.

3. When you are done, select "Save and Next" at the bottom of the page to continue.

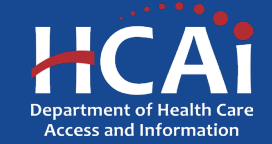

### **Employment History**

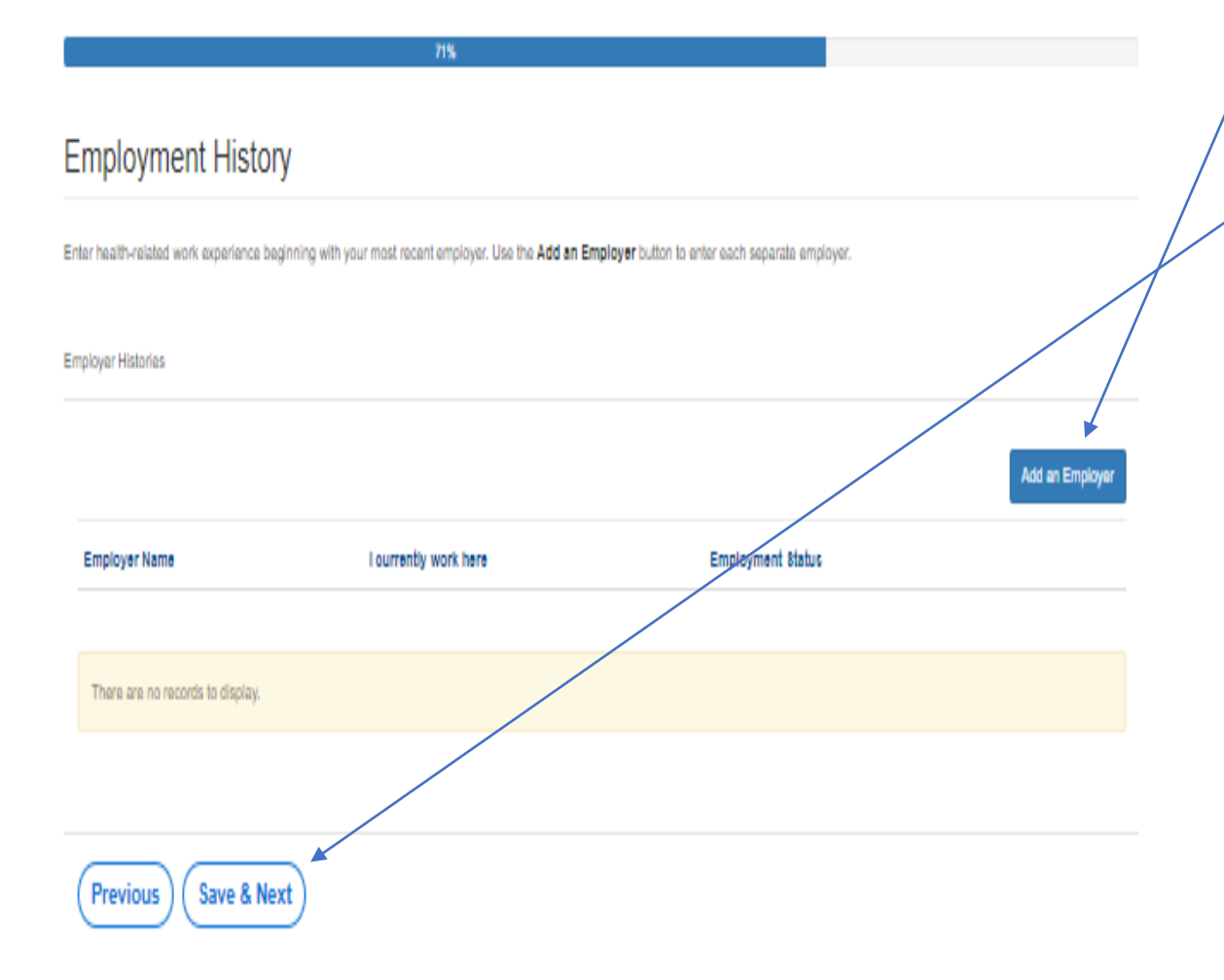

- 1. Please enter any health-related work experience beginning with your most recent employer. If you do not have any, you can skip this specific part.
- 2. When you are done with the employment history, select "Save and Next" at the bottom of the page to continue.

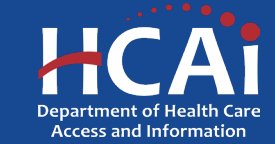

### **Employment History (continued)**

| HCAi                         | Add an Employer                                                                                                    | × |                       |  |
|------------------------------|----------------------------------------------------------------------------------------------------|---|-----------------------|--|
|                              | Engloyer Kener                                                                                                    |   |                       |  |
| Apply Here                   |                                                                                                    |   | in Progress/Submitted |  |
| Application B                | I surrantly work have'<br>O NoO Yes<br>Job Trise'                                                                                                    | l |                       |  |
|                              | Click on the Select Address button to populate the Address helds.                                                                                                    |   |                       |  |
| Employment                   | Street Address <sup>1</sup><br>Street Address <sup>1</sup><br>Street Addres |   |                       |  |
| Enter health-related work ex | ×                                                                                                    |   |                       |  |
| Employer Histories           | County'                                                                                                    | l | Add an Employed       |  |
| Employer Name                |                                                                                                    | • |                       |  |
| There are no records to      | display.                                                                                                    |   |                       |  |
|                              |                                                                                                    |   |                       |  |
| Previous                     | ve & Next                                                                                                    |   |                       |  |

- 1. If you have clicked the "Add an Employer" button, this is what you will see. Please complete all the employer information.
- 2. Select "Save" when complete.

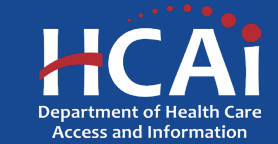

#### **Required Documents**

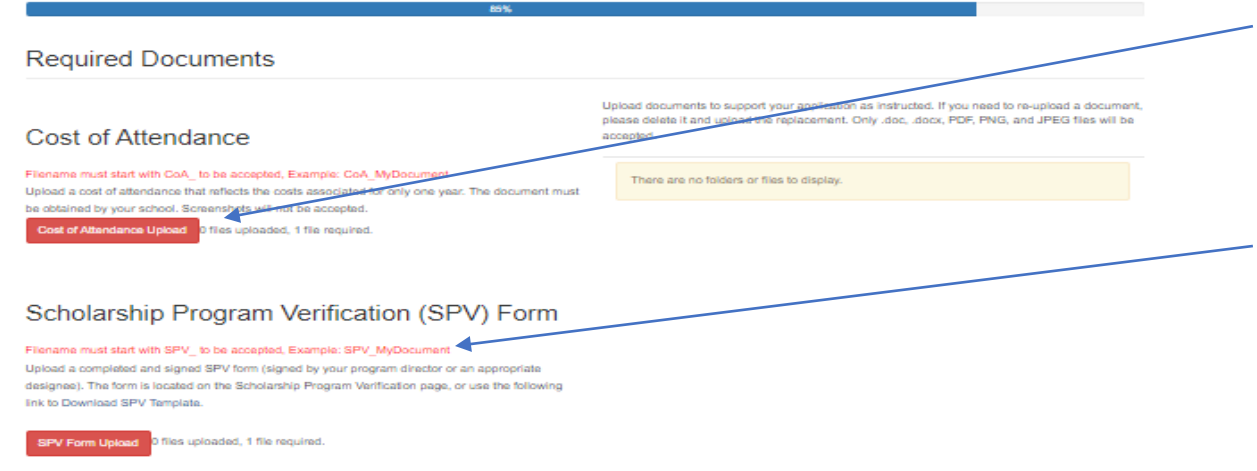

#### Conflict of Interest Letter

#### Filename must start with Conflict\_ to be accepted, Example: Conflict\_MyDocument

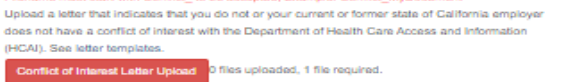

#### Service Requirement Deferment Letter

Filename must start with SDefer\_ to be accepted, Example: SDefer\_MyDocument Upload a letter that states you plan on continuing your education and you need a determent for service obligation. See Letter template Service Resultment Upload \_\_\_\_\_\_ biles uploaded, 1 file resulted.

Please make sure to upload all the required documents in order to submit.

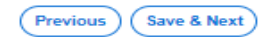

- 1. Please upload all the documents that are required based on the answers you have provided in your application. Any time you see red, that means that a document is still missing.
- 2. Please use the proper prefix when you name the document you are trying to upload. We provide guidance in the explanation for each category.

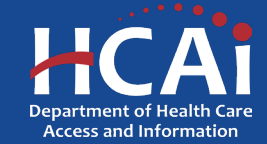

#### **Required Documents**

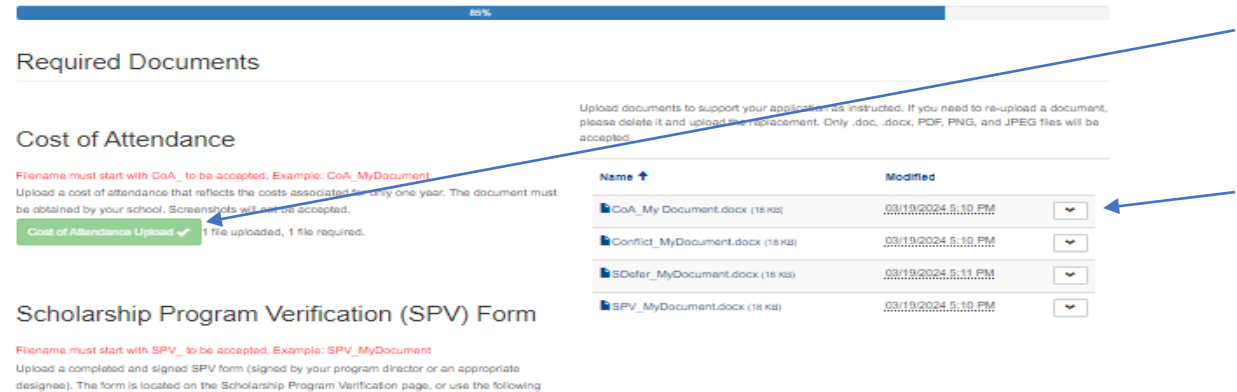

- 1. After you have successfully uploaded your documents, you will see that the categories have changed from Red to Green.
- 2. If you want to remove a document and upload something else, you can click the dropdown and you will be offered the option to delete that specific document.
- 3. When you are done with the required documents, select "Save and Next" at the bottom of the page to continue.

#### Conflict of Interest Letter

V Form Upload 🗸 1 file uploaded, 1 file required.

link to Download SPV Template.

Filename must start with Conflict\_ to be accepted, Example: Conflict\_MyDocument

Upload a letter that indicates that you do not or your current or former state of California employer does not have a conflict of interest with the Department of Health Care Access and Information (HCAI). See letter templates.

Conflict of Interest Letter Upload 🛹 1 file uploaded, 1 file required.

#### Service Requirement Deferment Letter

Filename must start with SDefer\_ to be accepted, Example: SDefer\_MyDocument Upload a letter that states you plan on continuing your education and you need a deferment for

service obligation. See Letter template
Service Requirement Determent Unload 
1 file unloaded, 1 file required,

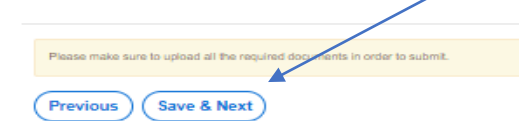

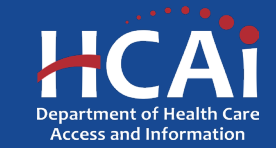

### **Application Certification**

#### Application Certification

#### Certification

Lectify that all information in this application is true and accurate to the best of my knowledge. I authorize the Department of Health Care Access aper Information (HCAI) to verify any information submitted as part of this application. Lunderstand that the falsification of information contained in my application will disqualify my applicatiog funderstand that if falsification is discovered after I have been awarded or if I breach my grant agreement, I will be required to repay all funds awarded, plus interest and administrative fees. Lunderstand that once submitted, my application and supporting documents become the property of HCAI.

I understand that, if awarded the Scholarship, I am agreeing to the below terms

- Return all correspondence in a timely manner
- Sign a grant agreement. I would be entering into a signed grant agreement with the Department of Health Care Access and Information (HCAI)
   When requested, submit a Graduation Date Verification Form (GDV) formate each college attended (or high school, if highest education achieved
- Maintain a GPA of at least 2.0 until graduation

Submit

- Be enrolled in a minimum of six (6) semester units, or its equivalent until program completion
- · Upon graduation, send a signed and completed (GDV) form certifying program requirements were met
- · When requested, submit Progress Reports, signed by my supervisor(s) to verify that I am working and meeting the program requi
- Find employment at a qualified facility upon graduating. The designation must be specific to the program application
- · For a period of twenty-four (24) months (upon graduation and once employed at a qualified facility) provide direct services (minimum of 32 hours per week)
- Notify HCAI of any changes to my address, email, phone number, employment, and any leave of absence from work, within 30 days
- Not accept any other award with other entities, including other HCAI programs, which require me to fulfill a contract that overlaps with this period.

Subject to repay funds meeted, with interest, and any liquidated damages for damages suffered by HCALand the State of California as a result of the breach, an amount equal to the number of
months obligated service not completed, if I do not comply with the terms of the grant agreement

I Agree

Previous

You are about to submit your application. Once it has been submitted, you may not edit or delete it from the system. Be sure to add BHprograms@hcai.ca.gov and no-reply@hcai.ca.gov to your address book or safe sender list so all future emails get of your inbox.

- Last page. When you are fully satisfied that your application has been filled out correctly, check the certify box.
- 2. Please note: When you click the "Submit" button you are done. You will not be allowed to make any further edits.

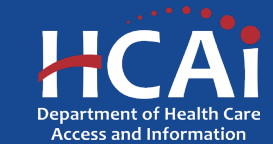

### **Application Certification**

| HC      | 41       |                                           |                                           |                                      |
|---------|----------|-------------------------------------------|-------------------------------------------|--------------------------------------|
| Apply H | re       | WCES Applications - In Progress/Submitted | PEER Applications - In Progress/Submitted | Applications - In Progress/Submitted |
|         |          | 1                                         |                                           |                                      |
|         |          |                                           |                                           |                                      |
| Appl    | cation G | SSOP-0021961 – Golden                     | State Social Opportunities Pro            | gram Scholarship                     |

- 1. This is what the submission page looks like. When you see this, you are done and can exit the application if you so choose.
- Please note your Application Number, you will refer to it in future correspondence.

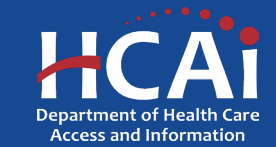

## **Application Certification**

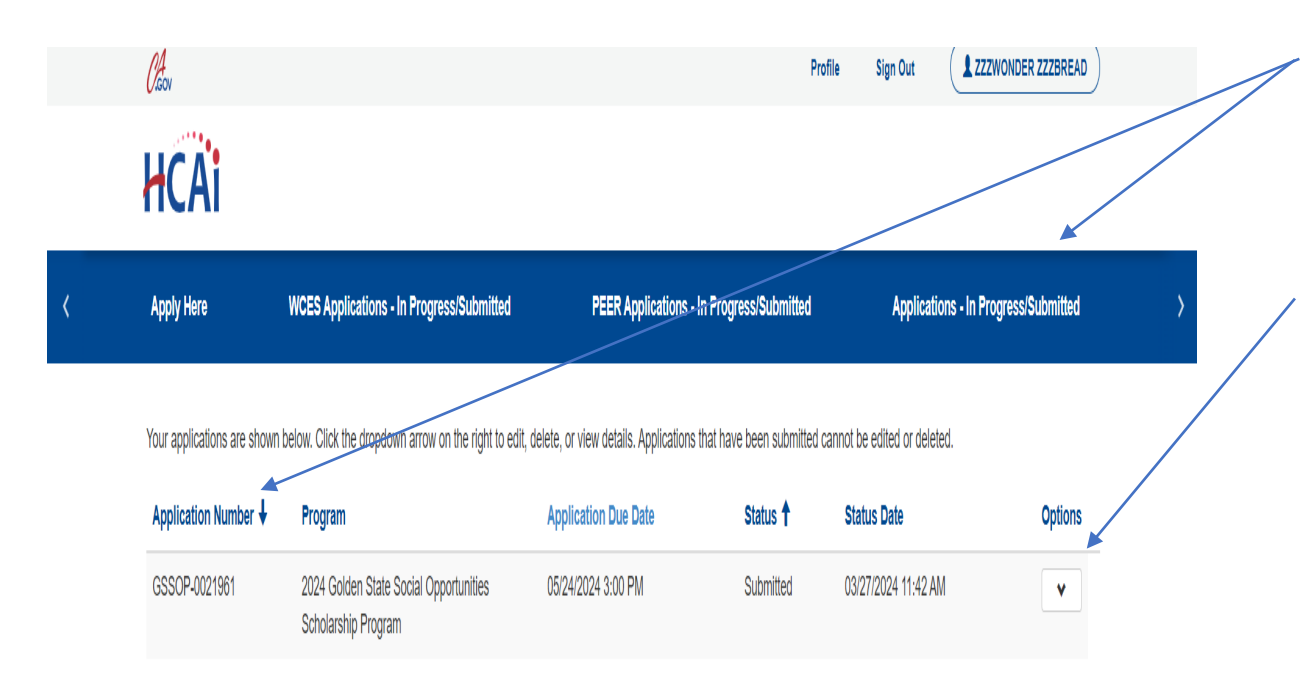

- At any point after submitting (and if you are logged in), you can click on the **Applications - In Progress/Submitted** link and it will show you your submitted application.
- 2. You can view or print your submitted application at any time by clicking on this dropdown.

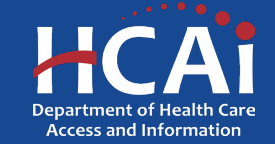

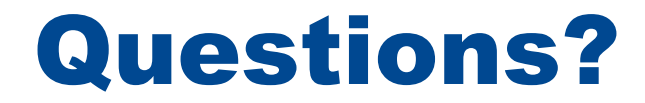

BHPrograms@hcai.ca.gov Diana.Garcia@hcai.ca.gov

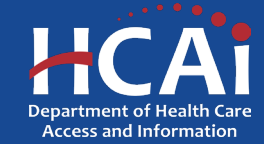